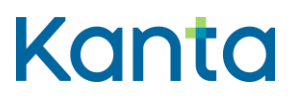

Sosiaalihuollon asiakastietovarannon Arkistonhoitajan käyttöliittymä

Käyttöohje Kanta-arkistonhoitajalle

16.5.2025

FPA Kanta tjänsterna PB 450, 00056 FPA Kanta **423**.5.25 www.kanta.fi kanta@kanta.fi

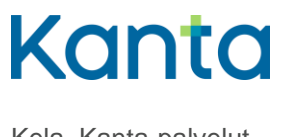

**Käyttöohje** SHA Arkistonhoitajan käyttöliittymä 16.5.2025

## Muutoshistoria

| Versio | Muutos                                                                         | Tekijä         | PVM        |
|--------|--------------------------------------------------------------------------------|----------------|------------|
| Versio | Muutos                                                                         | Tekijä         | PVM        |
| 1.0    | Eriytetty omaksi ohjeeksi Kanta-arkistonhoitajan käyttö-<br>liittymän ohjeesta | Kanta-palvelut | 09.04.2025 |
| 2.0    | Lisätty kappale yhteisrekisterinpitäjyys toiminnan päät-<br>tymisen jälkeen    | Kanta-palvelut | 16.5.2025  |
|        |                                                                                |                |            |
|        |                                                                                |                |            |
|        |                                                                                |                |            |
|        |                                                                                |                |            |
|        |                                                                                |                |            |

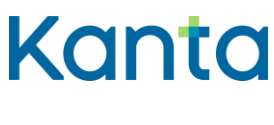

## Sisällys

|     | Käyttöohje Kanta-arkistonhoitajalle0           |                                          |   |  |  |
|-----|------------------------------------------------|------------------------------------------|---|--|--|
| Mu  | Muutoshistoria1                                |                                          |   |  |  |
| Joł | ndanto                                         |                                          | 4 |  |  |
| Käs | sitteitä                                       |                                          | 4 |  |  |
|     | 2.1                                            | Kanta-arkistonhoitaja                    | 4 |  |  |
|     | 2.2                                            | Asiakas                                  | 5 |  |  |
|     | 2.3                                            | Asiakirjan metatietojen tarkastelu       | 5 |  |  |
|     | 2.4                                            | Asiakirjan sisällön tarkastelu           | 5 |  |  |
|     | 2.5                                            | Asiakirjan versiohistorian tarkastelu    | 5 |  |  |
|     | 2.6                                            | Asiakirjan mitätöinti                    | 5 |  |  |
|     | 2.7                                            | Vanhat asiakasasiakirjat                 | 6 |  |  |
| 3   | Arkistor                                       | noitajan käyttöliittymän käyttöoikeudet  | 6 |  |  |
| 4   | Arkistonhoitajan yhteystietojen ilmoittaminen6 |                                          |   |  |  |
| 5   | Käyttölii                                      | tymän osoite ja selaimen vaatimukset     | 7 |  |  |
| 6   | Käyttölii                                      | öliittymään kirjautuminen                |   |  |  |
|     | 6.1                                            | Kirjautuminen varmennekortilla7          |   |  |  |
|     | 6.2                                            | Kirjautuminen pankkitunnuksilla          | 8 |  |  |
|     | 6.3                                            | Kirjautuminen mobiilivarmenteella        | 8 |  |  |
|     | 6.4                                            | Kirjautuminen Hightrust.di-sovelluksella | 8 |  |  |
|     | 6.5                                            | 5 Kirjautumisen epäonnistuminen9         |   |  |  |
| 7   | Käyttölii                                      | tymän kielivalinta1                      | 0 |  |  |
| 8   | Asiakirjojen hakeminen10                       |                                          |   |  |  |
|     | 8.1                                            | Pakolliset perushakuehdot1               | 1 |  |  |
|     |                                                | 8.1.1 Rekisterinpitäjä1                  | 2 |  |  |
|     |                                                | 8.1.2 Asiakkaan yksilöintitapa1          | 2 |  |  |
|     |                                                | 8.1.3 Käytön perustelu                   | 3 |  |  |
|     | 8.2                                            | Muut perushakuehdot 1                    | 3 |  |  |

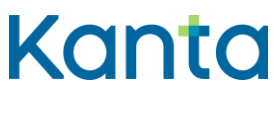

|    |           | 8.2.1      | Laatimisaika alku / loppu                                                          | 13 |
|----|-----------|------------|------------------------------------------------------------------------------------|----|
|    |           | 8.2.2      | Haku sosiaalihuollon asiakirjaryhmällä                                             | 13 |
|    |           | 8.2.3      | Haussa käytettävät rekisterit: vuokralaisten rekistereistä haku                    | 17 |
|    |           | 8.2.4      | Versioiden kattavuus: haettavien asiakirjojen tarkentaminen versioiden perusteella | 17 |
|    | 8.3       | Lisähak    | uehdot                                                                             | 18 |
|    | 8.4       | Puuttee    | llinen hakuehto                                                                    | 19 |
| 9  | Asiakirjo | ojen haku  | itulokset                                                                          | 19 |
|    | 9.1       | Hakutul    | osnäkymän muokkaaminen                                                             | 20 |
|    | 9.2       | Yksittäis  | sen hakutuloksen tarkastelu                                                        | 21 |
|    | 9.3       | Useamr     | man hakutuloksen tarkastelu                                                        | 22 |
|    | 9.4       | Hakutul    | osten lisätoiminnot                                                                | 23 |
|    | 9.5       | Haku ei    | palauta hakutuloksia                                                               | 23 |
| 10 | Asiakirja | an mitätö  | inti                                                                               | 24 |
|    | 10.1      | Asiakas    | asiakirjojen oikea mitätöintijärjestys                                             | 24 |
|    | 10.2      | Mitätöin   | nin tekeminen                                                                      | 25 |
|    | 10.3      | Mitätöin   | ti ei onnistu                                                                      | 26 |
| 11 | Ongelm    | atilanteid | len selvittäminen                                                                  | 28 |
|    | 11.1      | Tiedot e   | eivät näy OmaKannassa                                                              | 28 |
|    |           | 11.1.1     | Onko asiakirjan näkymistä viivästetty?                                             | 28 |
|    |           | 11.1.2     | Onko asiakirjan näyttäminen OmaKannassa rajattu pysyvästi?                         | 28 |
|    |           | 11.1.3     | Onko asiakirja merkitty erityissisältöiseksi?                                      | 29 |
|    |           | 11.1.4     | Onko alaikäisen asiakirjalla huoltajaa koskeva luovutuskielto?                     | 29 |
| 11 | Uloskirja | utuminer   | n Arkistonhoitajan käyttöliittymästä                                               | 29 |

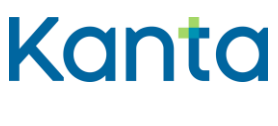

**Käyttöohje** SHA Arkistonhoitajan käyttöliittymä 16.5.2025

## Johdanto

Arkistonhoitajan käyttöliittymä on Web-käyttöliittymä, joka tarjoaa näkymän rekisterinpitäjän tietoihin Potilastietovarannossa ja Sosiaalihuollon asiakastietovarannossa. Arkistonhoitajan käyttöliittymän päätarkoitus on auttaa virheiden selvittelyssä. Käyttöliittymässä voi hakea, tarkastella ja vertailla asiakirjoja sekä niiden metatietoja. Lisäksi kaikkia tarkasteltavissa olevia asiakirjatyyppejä on mahdollista mitätöidä Arkistonhoitajan käyttöliittymässä silloin, kun muita keinoja virheellisten tietojen korjaamiseen ei ole käytettävissä. Käyttöliittymässä tehdyt toiminnot lokitetaan henkilötasolla.

Tässä ohjeessa kuvataan Sosiaalihuollon asiakastietovarannon Arkistonhoitajan käyttöliittymän käyttöä. Kanta-arkistonhoitajalla on pääsääntöisesti oikeus käsitellä oman organisaationsa rekistereissä olevia tietoja:

- rekisterinpitäjän omassa toiminnassa Kantaan liittymisen jälkeen tuotetut asiakasasiakirjat
- asiakirjat, jotka palveluntuottaja on ostopalvelutilanteessa sosiaalihuollon rekisterinkäyttöoikeudella tallentanut rekisterinpitäjän rekisteriin
- Sosiaalihuollon vanhoina tietoina Kantaan tallennetut asiakastiedot

Lisäksi Sosiaalihuollon asiakastietovarannon yhteisliittymisessä pääliittyjän Kantaarkistonhoitajalla on käyttöoikeus kyseisen pääliittyjän järjestelmän kautta tallennettujen muiden yhteisliittymisessä mukana olevien rekisterinpitäjien asiakastietoihin.

Niillä Sosiaalihuollon asiakastietovarannon palvelunantajilla, jotka tallentavat tietoja vain toisen palvelunjärjestäjän rekisteriin, ei ole pääsyä asiakastietoihin Arkistonhoitajan käyttöliittymän kautta.

Tahdonilmaisupalveluun tallennettuja informointeja ja tahdonilmaisuja ei näytetä Arkistonhoitajan käyttöliittymässä.

## Käsitteitä

Tähän lukuun on koottu käyttöohjeen sisällön kannalta olennaisia käsitteitä. Sosiaalihuollon asiakastietovarannon yleiseen sanastoon voi tutustua THL:n <u>Sosiaali- ja terveydenhuollon</u> <u>sanastoissa.</u>

## 2.1 Kanta-arkistonhoitaja

Kanta-arkistonhoitajana (myöhemmin arkistonhoitaja) voi toimia yksi tai useampi henkilö ja yksi henkilö voi toimia useamman rekisterinpitäjän arkistonhoitajan roolissa. Organisaatio

päättää itse kenet se valitsee arkistonhoitajaksi. Tehtävään tulee kuitenkin valita henkilö, jolla on tarpeeksi tietoa Kanta-palvelukokonaisuudesta sekä asiakastietojen kirjaamisesta.

## 2.2 Asiakas

Käyttöliittymän toimintojen esittelyssä termillä "asiakas" viitataan tässä ohjeessa sosiaalihuollon asiakkaaseen.

## 2.3 Asiakirjan metatietojen tarkastelu

Kantaan tallennuksen yhteydessä asiakirjasta tallentuu Sosiaalihuollon asiakastietovarantoon metatietoja, jotka voivat muodostua itse tallennusprosessissa tai olla suoraan asiakirjasta poimittuja. Osa metatietojen tarkastelussa näkyvistä tiedoista on siis Kannan tuottamia, eivätkä sisälly asiakastietojärjestelmän alkuperäiseen asiakirjaan.

## 2.4 Asiakirjan sisällön tarkastelu

Asiakirjan sisällön tarkastelussa näytetään asiakastietojärjestelmän tuottama asiakirjan sisältö seuraavissa muodoissa: Koko asiakirja (XML), Rakenteinen asiakirja (JSON), Näyttömuoto (XHTML) tai Näyttömuoto (PDF) ja Asiakirjan metatiedot.

## 2.5 Asiakirjan versiohistorian tarkastelu

Jos tallennetun asiakirjan sisältöä muutetaan asiakastietojärjestelmällä, tallentuu asiakirjasta uusi versio, josta tulee asiakirjan voimassa oleva versio. Edeltävä versio jää Kantaan ja uusi versio linkitetään siihen alkuperäisen asiakirjan tunnisteella (setld). Asiakirjan uusilla versioilla on siis asiakirjan yksilöivän tunnisteen lisäksi tieto myös alkuperäisen asiakirjan tunnisteesta, jonka avulla koko kyseisen asiakirjan versiohistoria voidaan tarvittaessa hakea tarkasteltavaksi. Versioista näytetään niiden alkuperäiset metatiedot ja sisältö. Muutokset voidaan jäljittää vertaamalla asiakirjan eri versioita.

## 2.6 Asiakirjan mitätöinti

Asiakirjan mitätöinti on erikoistapaus versioinnista. Mitätöinnissä asiakirjan uusin versio korvataan mitätöintiasiakirjalla, jonka sisältönä on mitätöinnin tekijän tiedot, ajankohta ja mitätöinnin syy, mutta ei enää mitään alkuperäistä asiakastietoa.

Jos asiakirjan uusimmalla versiolla on edeltäviä versioita, koko versiohistoria mitätöityy (eli muuttuu mitätöivän asiakirjan versiohistoriaksi). Arkistonhoitajan käyttöliittymässä voidaan hakea tarkasteltavaksi myös mitätöidyn asiakirjan versiohistoria, ja sitä kautta tarkastella mitätöintiä edeltäneiden versioiden metatietoja ja sisältöä.

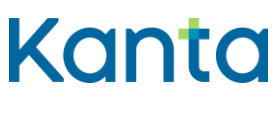

Käyttöohje SHA Arkistonhoitajan käyttöliittymä 16.5.2025

### 2.7 Vanhat asiakasasiakirjat

Sosiaalihuollon asiakastietovarannossa vanhoilla asiakirjoilla tarkoitetaan sellaisia asiakirjoja, jotka on luotu ennen rekisterinpitäjän liittymistä Sosiaalihuollon asiakastietovarannon käyttäjäksi. Tiedot on voitu tuottaa esimerkiksi paperiarkiston aineistoista tai sellaisesta sähköisestä asiakastiedosta, joiden metatiedot eivät vastaa Sosiaalihuollon asiakastietovarantoon liittymisen jälkeen tallennettuja asiakirjoja.

## 3 Arkistonhoitajan käyttöliittymän käyttöoikeudet

Arkistonhoitajan käyttöliittymään kirjautumisessa käytetään Suomi.fi-tunnistautumista. Tunnistautumista varten arkistonhoitaja tarvitsee Suomi.fi-valtuuden:

 Sosiaalihuollon asiakastietovarannon Arkistonhoitajan käyttöliittymässä tarvittava Suomi.fi-valtuus on nimeltään <u>Arkistoitujen sosiaalihuollon asiakasasiakirjojen</u> <u>katselu ja mitätöinti (suomi.fi)(avautuu uuteen ikkunaan)</u>.

Suomi.fi-palvelussa organisaatio voi ottaa käyttöönsä Valtuudet-palvelun. Kun palvelu on käytössä, organisaatio voi antaa tarvittavat valtuudet arkistonhoitajilleen.

Arkistonhoitajat voivat myös pyytää valtuuksia organisaatiolta. Valtuuspyyntö muuttuu voimassa olevaksi valtuudeksi vasta, kun organisaatio on hyväksynyt sen.

Kun kirjautuu Suomi.fi-palveluun, kohdasta *Ohjeet ja tuki - Valtuuspyynnön tekeminen henkilönä,* löytyy lisätietoja siitä, miten esimerkiksi pyytää valtuuksia.

Suomi.fi-palvelussa kohdassa Valtuudet - Henkilökohtaiset valtuudet, voi tarkastaa voimassa olevat valtuudet kohdasta Saadut valtuudet.

Organisaation vastuulla on sopia, kuinka Kanta-arkistonhoitajan valtuuttamista hallinnoidaan ja kuinka tulee toimia, jos valtuuden myöntämisessä on ongelmia.

## 4 Arkistonhoitajan yhteystietojen ilmoittaminen

Arkistonhoitajan käyttöliittymän käyttäjien Kanta-yhteystietoja hallinnoidaan <u>Kanta</u> <u>Ekstranetissä</u>, jossa asiointi edellyttää julkisilla organisaatioilla Suomi.fi-asiointivaltuutta. Yksityisten palvelunantajien vastuuhenkilöt voivat käyttää kanta Ekstranetiä ilman valtuutusta, asemansa perusteella ja voivat antaa valtuuksia muille.

Kanta-arkistonhoitajan tiedot ilmoitetaan siksi, että Kanta-palvelujen on mahdollista tarvittaessa kohdentaa viestintää Kanta-arkistonhoitajille.

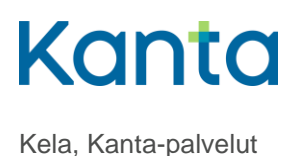

Käyttöohje SHA Arkistonhoitajan käyttöliittymä 16.5.2025

Arkistonhoitajien yhteystietoja voi päivittää palvelun käyttötietojen yhteenveto-näkymässä (Ekstranet > Palvelut > Sosiaalihuollon asiakastietovaranto). Yhteyshenkilöt-kohdassa voi antaa uuden arkistonhoitajan tiedot, poistaa vanhan tai muokata olemassa olevan tietoja. Lisäohjeita Ekstranetin käyttöön <u>Näin teet liittymishakemuksen ja päivität asiakastietojasi</u> – ohjeessa.

Varmennekortin rekisterinumero -kohdan voi täydentää esimerkiksi numeroilla 1. Tämä täydennettävä kohta tulee poistumaan Kanta Ekstranetin päivityksissä.

## 5 Käyttöliittymän osoite ja selaimen vaatimukset

Arkistonhoitajan käyttöliittymän internet-osoite ilmoitetaan sähköpostilla Kanta Ekstranetissä organisaatiolle ilmoitetuille hallinnolliselle yhteyshenkilölle ja Kanta arkistonhoitajalle, kun liittyjä hyväksytään Sosiaalihuollon asiakastietovarannon käyttäjäksi.

Käyttöliittymä tukee Suomessa yleisimmin käytettyjä selaimia, esimerkiksi:

- Firefox
- Chrome
- Edge

Lisätietoja selaintuesta: https://design.testikela.fi/v14/yleista/tuetut-selaimet/

Jos käyttöliittymä ei toimi, kokeile eri selaimen käyttöä.

Huomaa, että mobiililaitteiden selaimia ei tueta.

## 6 Käyttöliittymään kirjautuminen

Arkistonhoitajan käyttöliittymään kirjautumisessa käytetään Suomi.fi-tunnistusta. Tunnistautumisvälineenä voi käyttää suomalaisia pankkitunnuksia, mobiilivarmennetta tai varmennekorttia tai Hightrust.id-sovellusta.

Lisätietoa ja ohjeita tunnistautumisesta: Suomi.fi-tunnistuksen ohjeet - Suomi.fi

## 6.1 Kirjautuminen varmennekortilla

Jos käyttöliittymään kirjautumisessa käytetään varmennekorttia, tarvitaan sosiaali- ja terveydenhuollon varmennekortin lisäksi kortinlukija ja kortinlukijaohjelmisto. Varmennekorttina voidaan käyttää jotain seuraavista sosiaali- ja terveydenhuollon toimikorteista:

ammattikortti

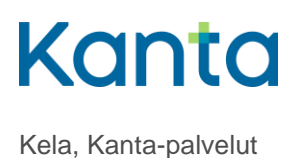

- henkilöstökortti
- toimijakortti

Varakorttia ei voi käyttää käyttöliittymään kirjautumiseen. Korttien myöntämisestä vastaa Digi- ja väestötietovirasto (DVV). Lisätietoa varmennekorteista: <u>Varmenteet ja kortit sosiaali-</u> ja terveydenhuollolle | Digi- ja väestötietovirasto (dvv.fi)

Kortinlukijaohjelmistona käytetään Digi- ja väestötietoviraston sivuillaan Kortinlukijaohjelmisto | Digi- ja väestötietovirasto maksutta tarjoamaa ohjelmistoa.

Tietoa kortinlukijaohjelmistosta ja varmenteen testipalvelusta löytyy osoitteesta https://dvv.fi/testaa-varmenteen-kayttoa.

Varmenteiden testipalvelua voi käyttää kaikilla DVV:n myöntämillä varmenteilla. Ennen varmenteiden testaamista tulee kortinlukijan ja kortinlukijaohjelmiston olla asennettuna työasemaan.

Kortinlukijaohjelmistosta ei pidä olla asennettuna useampia versioita samanaikaisesti.

## 6.2 Kirjautuminen pankkitunnuksilla

Käyttöliittymään voi kirjautua pankkitunnuksilla, jotka soveltuvat sähköiseen tunnistautumiseen eri palveluissa. Suomi.fi-sivuston ohjeet pankkitunnuksilla kirjatumiseen: https://www.suomi.fi/ohjeet-ja-tuki/tunnistus/nain-tunnistaudut-asiointipalveluun/suomalaisettunnistusvalineet/pankkitunnukset

## 6.3 Kirjautuminen mobiilivarmenteella

Käyttöliittymään voi kirjatua suomalaisten matkapuhelinoperaattorien tarjoamalla mobiilivarmenteella. Suomi-fi-sivuston ohjeet mobiilivarmenteella kirjautumiseen: https://www.suomi.fi/ohjeet-ja-tuki/tunnistus/nain-tunnistaudut-asiointipalveluun/suomalaisettunnistusvalineet/mobiilivarmenne

## 6.4 Kirjautuminen Hightrust.di-sovelluksella

Käyttöliittymään voi kirjautua Hightrust.id-sovelluksella. Sovelluksen avulla tunnistautuminen on mahdollista poliisin myöntämällä henkilökortilla ilman kortinlukijaa. Suomi.fi-sivuston ohjeet Hightrust.id-sovelluksella kirjautumiseen: <u>https://www.suomi.fi/ohjeet-ja-tuki/tunnistus/nain-tunnistaudut-asiointipalveluun/suomalaiset-tunnistusvalineet/hightrustid-sovellus</u>

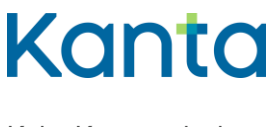

Käyttöohje SHA Arkistonhoitajan käyttöliittymä 16.5.2025

## 6.5 Kirjautumisen epäonnistuminen

Jos käyttöliittymä antaa kirjautumisen jälkeen virheilmoituksen *"Tunnistautuminen epäonnistui"* (Kuva 1), on tilanteessa kyse Suomi.fi-valtuuksien puuttumisesta.

| Ar | kistonhoitajien käyttöliittymä                                                                                                    |
|----|----------------------------------------------------------------------------------------------------|
|    | ×                                                                                                    |
|    | Tunnistautuminen epäonnistui.                                                                                                    |
|    | Jatka kirjautumalla ulos palvelusta.                                                                                                    |
|    | Kirjaudu ulos                                                                                                    |
|    | Jos ongelmatilanne toistuu, ota yhteyttä sähköpostitse<br><u>tekninentuki@kanta.fi</u>                                                          |
|    |                                                                                                    |
| 2  | Ovatko valtuuteni voimassa?<br>Siirry osoitteeseen suomi.fi, tunnistaudu palveluun ja tarkista<br>valtuuksien tiedot Saadut valtuudet -sivulta. |

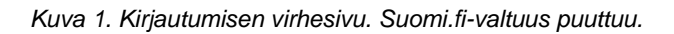

Jos kirjaudut varmennekortin avulla ja tunnistautuminen päätyy virheilmoitukseen "Virhe -Tunnistautuminen varmennekortilla epäonnistui" (Kuva 2), on mahdollista, että PIN-koodin syöttäminen tapahtui liian hitaasti. PIN-koodi on syötettävä 30 sekunnin kuluessa. Tässä tilanteessa sulje selain ja yritä uudelleen. Tee myös seuraavat tarkistukset:

- Tarkista, että koneeseen on asennettu kortinlukijaohjelmisto. Ohjelmiston voi kokeilla asentaa uudestaan.
- Tarkista, että kortti on oikein päin lukijalaitteessa.
- Tarkista lukijalaitteen toiminta. Ota kortti pois lukijasta ja laita se takaisin.
- Tarkista, että varmennekortti ei ole vanhentunut.
- Kokeile toimiiko tunnistautuminen eri selaimella.

# Kanta

SHA Arkistonhoitajan käyttöliittymä 16.5.2025

#### () Virhe

Tunnistautuminen varmennekortilla epäonnistui

- Tarkista, että tietokoneeseen on asennettu kortinlukijaohjelmisto.
- Tarkista, että kortti on oikein päin lukijalaitteessa.
- Tarkista lukijalaitteen toiminta.
- Tarkista, että kortti ei ole vanhentunut.

Voit testata kortin toimivuuden Digi- ja väestötietoviraston <u>Testaa varmenteesi -</u> palvelussa.

🔶 PALAA TUNNISTUSVÄLINEEN VALINTAAN

Kuva 1. Kirjautumisen virhesivu. Tunnistautuminen varmennekortilla epäonnistui.

## 7 Käyttöliittymän kielivalinta

Arkistonhoitajan käyttöliittymän oletuskieli on suomi. Oikeassa yläkulmassa sijaitsevasta

⊕ -kielivalikkopainikkeesta kielen voi vaihtaa ruotsiksi. Kielivalinta vaihtaa käyttöliittymän otsikoiden, valintalistojen ja ilmoitusten kielisyyden. Asiakirjojen näytettäviin tietoihin kielen valinta ei vaikuta, asiakirjat näytetään aina sillä kielellä kuin ne on Kantaan tallennettu.

## 8 Asiakirjojen hakeminen

Asiakirjojen hakuja tehdään käyttöliittymän päänäkymässä, joka avautuu heti sisäänkirjautumisen jälkeen (Kuva 3). Päänäkymässä näytetään hakuehtojen valinta- tai syöttökenttiä. Pakolliset hakuehdot on merkitty tähdellä. Päänäkymän *Lisähakuehdot*-palkista avautuvat muut käytettävissä olevat hakuehdot.

Kun haetaan vanhoina tietoina tallennettuja asiakirjoja, on hyvä huomioida, että käytettävissä ovat vain ne hakuehdot, joita vanhoille asiakirjoille on tallennettu. Kokeile siis erilaisia hakuvaihtoehtoja ja tarvittaessa selvitä omasta organisaatiostasi, mitä metatietoja vanhoja asiakirjoja tallennettaessa on käytetty.

# Kanta

SHA Arkistonhoitajan käyttöliittymä 16.5.2025

Kela, Kanta-palvelut

| lakuehdot                  |                                                |                                   |                                                                  |        |
|----------------------------|------------------------------------------------|-----------------------------------|------------------------------------------------------------------|--------|
| lekisterinpitäjä *         | kansa testiorganisaatio 2 - 1.2.246.10.20202 🗸 | Asiakirjaryhmät                   |                                                                  |        |
|                            |                                                | Sosiaalihuollon asiakasi          | tiedon asiakirjat                                                |        |
| Asiakkaan yksilöintitapa * | Henkilötunnus 🗸                                | Luovutusiimoitukset               | [                                                                |        |
|                            |                                                | Rajaa asiakirjaryhmiä             | (Rajaa asiakirjaryhmiä)                                          | ~      |
| lenkilötunnus *            |                                                |                                   | Voit rajata hakua valitsemalla asiakirjaryhmiä pudotusvalikosta. |        |
|                            |                                                | Haussa käytettävät rekiste        | erit                                                             |        |
|                            | Anna käytön perustelu                          | <ul> <li>Oma rekisteri</li> </ul> | Oma ja kaikkien OTietyn vuokralaisen                             |        |
| (äytön perustelu *         |                                                |                                   | vuokralaisten rekisteri<br>rekisterit                            |        |
|                            |                                                |                                   | - CROCERC                                                        |        |
|                            | 100 merkkiä jäljellä                           | Laatimisaika alku / loppu         | pp.kk.vvvv - pp.kk.vvvv 💾                                        |        |
|                            |                                                |                                   |                                                                  |        |
| /ersioiden kattavuus       | Palvelutehtäväluokitus Valitse palveluteht     | äväluokitus → Yleir               | nen asiakiriatyyppi                                              | $\sim$ |
| Hae vain uusin versio      |                                                |                                   | 2.201                                                            |        |
| 🔵 Hae kaikki versiot       | Palvelutehtävät                                | ∨ Tark                            | tennettu asiakirjatyyppi                                         | $\sim$ |
| Hae vain mitätöidyt        |                                                |                                   |                                                                  |        |
|                            |                                                |                                   |                                                                  |        |
|                            |                                                |                                   |                                                                  |        |
| lisähakuehdot              |                                                |                                   |                                                                  |        |

Kuva 3. Arkistonhoitajan käyttöliittymän päänäkymä Sosiaalihuollon asiakastietovarannossa.

## 8.1 Pakolliset perushakuehdot

Sosiaalihuollon asiakirjoja haettaessa pakollisia hakuehtoja (\*) ovat:

- Rekisterinpitäjä (OID)
- Asiakkaan yksilöintitapa
  - o Henkilötunnus
  - o Tilapäinen yksilöintitunnus
  - o Nimi ja syntymäaika
- Käytön perustelu

Lisäksi hakua voidaan rajata asiakirjaryhmälllä sekä asiakirjan laatimisajankohdalla. Hakuehdoissa voidaan myös rajata haussa käytettävää rekisteriä. Tarkennuksia voi tehdä myös valitsemalla haettavien asiakirjojen version, palvelutehtävän ja tarkentamalla asiakirjatyyppiä.

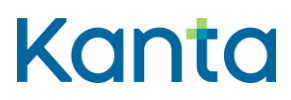

SHA Arkistonhoitajan käyttöliittymä 16.5.2025

Jotta haku ei tuottaisi liikaa hakutuloksia, hakua kannattaa rajata mahdollisimman tarkasti.

#### 8.1.1 Rekisterinpitäjä

Rekisterinpitäjä-kenttään valitaan sen toimintayksikön OID-tunnus, jonka rekisteristä asiakirjoja haetaan. Toimintayksikön tiedot näkyvät SOTE-organisaatiorekisterin mukaisina.

#### 8.1.2 Asiakkaan yksilöintitapa

Henkilötunnus on yleisin asiakkaan tunniste Kanta-palveluissa. Henkilötunnuksen syöttökenttä näytetään, kun asiakkaan yksilöintitavaksi on valittu *Henkilötunnus* (Kuva 4.).

Asiakkaan yksilöintitapa \*

Henkilötunnus \*

| Henkilötunnus               | $\sim$ |
|-----------------------------|--------|
| Henkilötunnus               |        |
| Tilapäinen yksilöintitunnus |        |
| Nimi ja syntymäaika         |        |

#### Kuva 4. Asiakkaan yksilöintitavan valintaikkuna

Tilapäinen yksilöintitunnus valitaan yksilöintitavaksi silloin kun haetaan asiakirjoja, jotka on tallennettu tilapäiselle yksilöintitunnukselle. Tilapäisen yksilöintitunnuksen syöttökenttä näytetään, kun asiakkaan yksilöintitavaksi on valittu *Tilapäinen yksilöintitunnus* (Kuva 5). Kun asiakkaalle tallennettavia asiakirjoja yksilöidään tilapäisellä yksilöintitunnuksella, asiakastietojärjestelmän tulee tuottaa tilapäisestä yksilöintitunnuksesta ISO-standardin mukainen, globaalisti yksilöivä OID-tunnus

| Asiakkaan yksilöintitapa *    | Tilapäinen yksilöintitunnus |           | $\sim$ |
|-------------------------------|-----------------------------|-----------|--------|
| Tilapäinen yksilöintitunnus * | OID-etuliite                | Tunnusosa |        |

Kuva 5. Tilapäinen yksilöintitunnus hakuehtona.

Asiakkaan yksilöintitavaksi voidaan valita myös asiakkaan *Nimi ja syntymäaika* (Kuva 6). Pääsääntöisesti asiakirjoja haetaan asiakkaan henkilötunnuksella tai tilapäisellä yksilöintitunnuksella. Joissakin tilanteissa voi olla tarpeen hakea asiakkaan tietoja ainoastaan asiakkaan nimellä ja syntymäajalla. Kyseessä voi esimerkiksi olla tilanne, jolloin vanhoja asiakastietoja on tallennettu, mutta tiedossa ei ole henkilön koko henkilötunnusta.

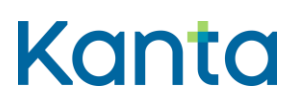

SHA Arkistonhoitajan käyttöliittymä 16.5.2025

| Asiakkaan yksilöintitapa *   | Nimi ja syntymäaika |          |
|------------------------------|---------------------|----------|
| Asiakkaan etu- ia sukunimi * | Etunimi             | Sukunimi |
| Asiakkaan eta- ja sakanini   | Pakollinen tieto    |          |
| Asiakkaan syntymäaika *      | pp.kk.vvvv 📋        |          |
| Asiakkaan syntylliddikd      | Pakollinen tieto    |          |

Kuva 6. Nimi ja syntymäaika hakuehtona.

Tietovarannosta pystyy hakemaan asiakastietoja nimillä siinä muodossa kuin ne on kirjattu asiakirjaa tallennettaessa. Huomioi hakuehtoa käytettäessä, että asiakastietojärjestelmät ovat voineet tallentaa esimerkiksi etuliitteelliset sukunimet eri tavoin.

#### 8.1.3 Käytön perustelu

*Käytön perustelu* -kenttään käyttäjän tulee kirjata lyhyt vapaamuotoinen syy tietojen käytölle. Käytön perustelu kenttään kirjatun sisällön merkitys korostuu, jos tietojen käyttöä on myöhemmin tarpeen selvittää. Organisaation on sovittava käytön perustelun kirjaamiskäytänteistä. Kenttään kirjattu sisältö tallentuu lokille.

## 8.2 Muut perushakuehdot

#### 8.2.1 Laatimisaika alku / loppu

Pakollisia hakuehtoja tarkentavana hakuehtona voidaan käyttää myös Asiakirjan laatimisajan alku ja loppu -päivämäärävalintoja (Kuva 7).

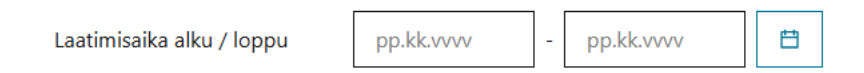

Kuva 7. Asiakirjan laatimisaika alku / loppu hakuehtona.

Asiakirjan laatimisaika vastaa ajankohtaa, jolloin asiakirja on Kantaan tallennettu. On syytä huomioida, että vanhojen asiakirjojen haussa laatimisaika ei välttämättä vastaa asiakirjan oikeaa laatimishetkeä. Asiakirjan laatimisaika voi esimerkiksi olla ajankohta, jolloin vanha asiakirja on tallennettu Kantaan.

## 8.2.2 Haku sosiaalihuollon asiakirjaryhmällä

*Rajaa asiakirjaryhmä* -kentässä avautuu valintalista (Kuva 8), josta valitsemalla voi rajata palautettavan asiakirjaryhmän. Valintalistan arvoina ovat:

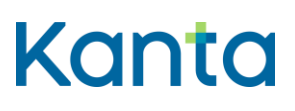

- Asia-asiakirja
- Asiakaskertomusmerkintä
- Asiakkuusasiakirja
- Ensimmäisen vaiheen asiakasasiakirja
- Toisen tai myöhemmän vaiheen asiakasasiakirja
- Toisen tai myöhemmän vaiheen liiteasiakirja
- Vanha asiakasasiakirja

Valintalistasta voi valita yhden tai useamman rajauksen. Jos asiakirjaryhmää ei valita, haku kohdistuu kaikkiin asiakirjaryhmiin.

| Rajaa asiakirjaryhmiä         | (Rajaa asiakirjaryhmiä)                       | ^ |
|-------------------------------|-----------------------------------------------|---|
|                               | Asia-asiakirja                                |   |
| Haussa käytettävät rekisterit | Asiakaskertomusmerkintä                       |   |
| Oma rekisteri                 | Asiakkuusasiakirja                            |   |
| Caikkien vuokralaisten rekist | Ensimmäisen vaiheen asiakasasiakirja          |   |
|                               | Toisen tai myöhemmän vaiheen asiakasasiakirja |   |
| .aatimisaika alku / loppu     | Toisen tai myöhemmän vaiheen liiteasiakirja   |   |
| and L                         | Vanha asiakasasiakirja                        |   |

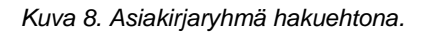

Asiakirjaryhmät

## 8.2.2.1 Hakua tarkentavat Yleinen asiakirjatyyppi ja Tarkennettu asiakirjatyyppi

Yleinen Asiakirjatyyppi -kenttä on valittavissa silloin, kun asiakirjaryhmästä on valittuna Asiakaskertomusmerkintä, Ensimmäisen vaiheen asiakasasiakirja tai Toisen tai myöhemmän vaiheen asiakasasikirja. Kentässä näytetään valintalista (Kuva 9), josta voi valita haussa palautettavan yleisen asiakirjatyypin.

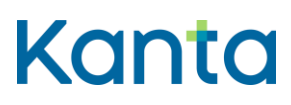

SHA Arkistonhoitajan käyttöliittymä 16.5.2025

| astietovaranto                 | Hae kaikki              |
|--------------------------------|-------------------------|
|                                | Arvio                   |
|                                | Pyyntö                  |
|                                | Päätös                  |
|                                | Selvitys                |
|                                | Sopimus                 |
| akirjat                        | Suostumus               |
| T                              | Suunnitelma             |
| Toisen tai myönemmän           | Yhteenveto              |
| Voit rajata hakua valitsemalla | Liite                   |
|                                | Muu asiakasasiakirja    |
| kisterit                       | Asiakaskertomusmerkintä |
|                                | Asiakaskertomus         |
| ten rekisterit                 | Hakemus                 |
| n rekisteri                    | Ilmoitus                |
|                                | Kuulemisasiakirja       |
| u pokkyvy - n                  | Laskelma                |
| phicate                        | Lausunto                |
|                                | Lähete                  |
|                                | Maksusitoumus           |
| Yleinen asiakirjatyyppi        | Hae kaikki 🗸 🗸          |
| Tarkennettu asiakirjatyyppi    | ~                       |

Kuva 9. Yleinen asiakirjatyyppi hakuehtona.

Kyseisten valintojen (Joku kolmesta asiakirjaryhmästä sekä näihin liittyvä yleinen asiakirjatyyppi) jälkeen on mahdollista valita vielä tarkennettu asiakirjatyyppi (Esimerkki Kuva 10). *Tarkennettu asiakirjatyyppi* -valintalista sisältää valittuna olevaan yleiseen asiakirjatyyppiin liittyvät tarkennetut asiakirjatyypit. Mikäli asiakirjatyyppi-valintaa ei tehdä, haku palauttaa kaikki asiakasasiakirjat.

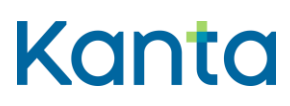

#### Käyttöohje

SHA Arkistonhoitajan käyttöliittymä 16.5.2025

|                                 |                                | Hae kaikki                                                                                             |  |
|---------------------------------|--------------------------------|----------------------------------------------------------------------------------------------------|--|
|                                 |                                | läkkäiden palvelupäätös                                                                                |  |
|                                 |                                | Lapsiperheiden palvelupäätös                                                                           |  |
| Asiakirjaryhmät                 |                                | Lastensuojelun palvelu- tai tukitoimipäätös                                                            |  |
| Sosiaalihuollon asiakirjat      |                                | Päätös päihde- ja riippuvuustyön erit. palv.                                                           |  |
| Rajaa asjakirjaryhmiä           |                                | Päihdeh. päätös tahdosta riippumattomasta hoidosta<br>Päätös adoptioneuvonnan keskeyttämisestä         |  |
|                                 | Voit rajata hakua valitsemalla | Päätös adoptioneuvonnan väliaik. keskeyttämisestä                                                      |  |
|                                 |                                | Päätös adoptioneuvonnasta                                                                              |  |
| Haussa käytettävät rekisterit   |                                | Päätös ain. t. esin. haltuunot. kehit. erityish.<br>Päätös aineiden tai esineiden haltuunotosta Is:ssa |  |
| 🔘 Oma rekisteri                 |                                |                                                                                                    |  |
| 🔘 Kaikkien vuokralaisten reki   | isterit                        | Päätös erityisen huolenpidon jatkamisesta                                                              |  |
| O Tietyn vuokralaisen rekisteri |                                | Päätös erityisen huolenpidon lopettamisesta                                                            |  |
|                                 |                                | Päätös erityisestä huolenpidosta                                                                       |  |
| Laatimisaika alku / loppu       | pp.kk.vvvv - p                 | Päätös erityishuolto-ohjelmasta                                                                        |  |
|                                 |                                | Päätös henkilönkatsastuksen toimittamisesta                                                            |  |
|                                 |                                | Päätös isyyden selvittäm. aloittamisesta uudelleen                                                     |  |
|                                 |                                | Päätös isyyden selvittämisen keskeyttämisestä                                                          |  |
| <ul> <li>✓ Yleinen</li> </ul>   | asiakirjatyyppi                | Päätös kehitysvammaisten erityishuollon palvelusta<br>Päätös lapsen elatussopimuksen vahvistamisesta   |  |
| Tarkan                          | aettu asiakiriatampi           | Hae kaikki                                                                                             |  |

Kuva 10. Esimerkki: Yleinen asiakirjatyyppi on: Päätös, jolloin Tarkennettu asiakirjatyyppi -kenttä on valittavissa. Tarkentavaa hakuehtoa ei ole esimerkikuvassa vielä annettu.

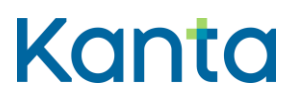

SHA Arkistonhoitajan käyttöliittymä 16.5.2025

#### 8.2.3 Haussa käytettävät rekisterit: vuokralaisten rekistereistä haku

Sosiaalihuollon asiakastietovarannon perushakuvalintoihin kuuluu myös mahdollisuus hakea asiakirjoja oman rekisterin sijaan kaikkien vuokralaisten rekistereistä tai tietyn vuokralaisen rekisteristä (Kuva 11). Toiminto on käytettävissä vain niillä yksityisillä organisaatioilla, jotka ovat yhteisliittymismallissa pääliittyjiä.

| Haussa käytettävät rekisterit  |                      |
|--------------------------------|----------------------|
| 🔵 Oma rekisteri                |                      |
| 🔘 Kaikkien vuokralaisten rekis | sterit               |
| Tietyn vuokralaisen rekister   | i                    |
| Vuokralaisena toimiva          | OID-muotoinen tunnus |
| rekisterinpitajā *             | Pakollinen tieto     |

Kuva 11. Yhteisliittymismallin vuokralaisen rekisteristä haku.

#### 8.2.3.1 Yhteisrekisterinpitäjyys toiminnan päättymisen jälkeen

Kun yksityinen palvelunantaja lopettaa toimintansa, sen rekisterissä olevat asiakirjat siirtyvät asiakastietolain perusteella sen hyvinvointialueen (tai Helsingin kaupungin) vastuulle, jonka alueella palvelunantajan kotipaikka on sijainnut.

Jos palvelunantajat ovat sopineet tietosuoja-asetuksen mukaisesta yhteisrekisterinpitäjyydestä, voi yhteyspisteeksi sovittu palvelunantaja toimia rekisterinpitäjänä toimintansa päättäneen palvelunantajan potilas- ja asiakasasiakirjoille. Sosiaalihuollossa tämä koskee Sosiaalihuollon asiakastietovarantoon yhteisliittymismallilla liittyneitä palvelunantajia, jolloin pääliittyjänä toimivan palvelunantajan arkistonhoitaja voi tarkastella vuokralaistensa asiakirjoja myös vuokralaisen toiminnan päätyttyä.

## 8.2.4 Versioiden kattavuus: haettavien asiakirjojen tarkentaminen versioiden perusteella

Sosiaalihuollon asiakastietovarannon arkistonhoitajan käyttöliittymässä on kolme vaihtoehtoa, joilla haettavia asiakirjaversioita voidaan rajata (Kuva 12). Oletusarvona on *Hae vain uusin versio*.

#### Versioiden kattavuus

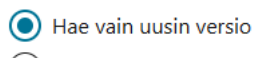

- 🔵 Hae kaikki versiot
- 🔵 Hae vain mitätöidyt

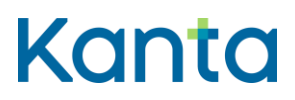

SHA Arkistonhoitajan käyttöliittymä 16.5.2025

Kuva 12. Haettavien asiakirjojen rajaaminen versioilla.

Kun haku tehdään valinnalla *Hae vain uusin versio*, käyttöliittymä palauttaa viimeisimmän version voimassaolevista asiakirjoista. Hakutulos ei palauta mitätöityjä asiakirjoja.

Kun haku tehdään valinnalla *Hae kaikki versiot*, käyttöliittymä näyttää hakutuloslistassa koko asiakirjan versiopuun, myös asiakirjan aikaisemmat versiot. Valintaan sisältyvät myös mitätöidyt sekä mitätöintiasiakirjat.

Haettaessa asiakirjat kaikkien versiot, tuotaa haku helposti liikaa hakutuloksia (yli 300 asiakirjaa), jos käytössä on vain vähän muita hakua rajaavia hakuehtoja. Tee tällöin uusi uusi haku käyttäen enemmän hakua rajaavia hakuehtoja. Joissakin tilanteissa toimivampi vaihtoehto voi olla hakea asiakirjoista uusin versio ja avata hakutuloslistan *Versiot*-toiminnon kautta versiohistoria vain niistä asiakirjoista, jotka liittyvät selviteltävään asiaan.

Kun haku tehdään valinnalla Hae vain mitätöidyt. Valinta palauttaa vain mitätöidyt asiakirjat.

## 8.3 Lisähakuehdot

Käyttöliittymässä on perushakuehtojen lisäksi myös valikko tarkentavia lisähakuehtoja. Nämä ehdot saadaan näkyville klikkaamalla *Lisähakuehdot*-palkkia (Kuva 13). Näiden ehtojen käyttö voi olla hyödyllisiä varsinkin tilanteessa, jossa perushakuehdot palauttaa liian paljon asiakirjoja.

| Lisähakuehdot            |                                      |                                          |                                | ^ |
|--------------------------|--------------------------------------|------------------------------------------|--------------------------------|---|
| Asiatunnus               | OID-muotoinen asiatunnus             | Asiakirjan yksilöintitunnus 🕕            | OID-muotoinen yksilöintitunnus |   |
| Palveluntuottajan nimi   | Kirjoita nimen alusta väh. 5 merkkiä | Alkuperäisen asiakirjan yksilöintitunnus | OID-muotoinen yksilöintitunnus |   |
| Palveluntoteuttajan nimi | Kirjoita nimen alusta väh. 5 merkkiä | Arkistoinnin alku / loppu                | pp.kk.vvvv -                   |   |

Kuva 13. Lisähakuehdot Sosiaalihuollon asiakastietovarannon Arkistonhoitajan käyttöliittymässä.

Asiakasasiakirjoja haettaessa voi tehdä lisävalinnan seuraavista Lisähakuehdotvaihtoehdoista:

- Asiatunnus, haku palauttaa kyseisen asian ja asiaan liittyvät asiakirjat
- Palveluntuottajan nimi, haku palauttaa kyseisen palvelunantajan asiakkaalle tallentamat asiakirjat. Hakukenttään avautuu valintalista, kun kenttään aloittaa kirjoittamaan palveluntuottajan SOTE-organisaatiorekisterin mukaista nimeä.

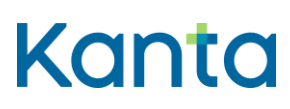

SHA Arkistonhoitajan käyttöliittymä 16.5.2025

- *Palveluntoteuttajan nimi*, haku palauttaa kyseisen palvelunantajan asiakkaalle tallentamat asiakirjat. Hakukenttään avautuu valintalista, kun kenttään aloittaa kirjoittamaan palveluntoteuttajan SOTE-organisaatiorekisterin mukaista nimeä.
- Asiakirjan yksilöintitunnus (OID); haku palauttaa vain hakuparametrina annetun asiakirjan tuoreimman version. Kenttään annetaan asiakirjan yksilöintitunnus OIDmuotoisena (esim. 1.2.246.100.55000).
- Alkuperäisen asiakirjan yksilöintitunnus (OID); haku palauttaa annetun alkuperäisen asiatunnuksen mukaisen viimeisen version asiakirjasta. Kenttään annetaan alkuperäisen asiakirjan yksilöintitunnus OID-muotoisena (esim. 1.2.246.100.55000).
- Arkistoinnin alku/loppu: kentään kirjataan päivämäärä muotoon pp.kk.vvvv. Myös kalenteri-kuvakkeesta voi tehdä päivämäärävalinnan. Haku palauttaa asiakirjoja Kantaan tallentumisen päivämäärän mukaisesti. On huomioitava, että erityisesti vanhojen asiakastietojen osalta asiakirjan luontiaika asiakastietojärjestelmässä voi poiketa Kantaan tallentamisen ajasta.

## 8.4 Puutteellinen hakuehto

Mikäli hakuehdon kenttä on täydennetty puutteellisesti, käyttöliittymän näkymä ilmoittaa siitä heti kyseisestä kentästä poistuttaessa tai viimeistään hakua yritettäessä (Kuva 14).

| Henkilötunnus * | 0                        |
|-----------------|--------------------------|
|                 | Tarkista antamasi tiedot |

Kuva 14. Arkistonhoitajan käyttöliittymän ilmoitus puutteellisesti täydennetystä hakukentästä.

## 9 Asiakirjojen hakutulokset

Haku asiakastietovarannosta palauttaa annettuja hakuehtoja vastaavat asiakirjat. Hakutulokset näytetään luettelona *Hakutulokset*-osion alla. Hakutuloksia voi valita näkyväksi kerrallaan 40, 60 tai 80. Jos hakutuloksia on enemmän, osion ylä- ja alareunassa näkyy listauksen sivutus (Kuva 15). Luettelosta voidaan siirtyä tarkastelemaan asiakirjojen sisältöä tarkemmin.

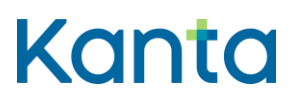

Käyttöohje

käyttöliittymä 16.5.2025

SHA Arkistonhoitajan

20 ( 29)

Kela, Kanta-palvelut

| Hae asiokirjoje 70                                                                                                    | hjervnis Sailvashedoti ja ta                                                                                 | 4585art                                                                                 |                                                                                                    |                                                                                                    |                                                                                  |                                 |                                                                                                    |      |                                                                             |
|----------------------------------------------------------------------------------------------------|----------------------------------------------------------------------------------------------------|-----------------------------------------------------------------------------------------|----------------------------------------------------------------------------------------------------|----------------------------------------------------------------------------------------------------|----------------------------------------------------------------------------------|---------------------------------|----------------------------------------------------------------------------------------------------|------|-----------------------------------------------------------------------------|
| utulokset ©                                                                                                    |                                                                                                    |                                                                                         |                                                                                                    |                                                                                                    |                                                                                  |                                 |                                                                                                    |      |                                                                             |
| Tutoksia 200 kgi                                                                                                    |                                                                                                    |                                                                                         | 1 2 3 4                                                                                                    | 5 5                                                                                                    | ita yöntuksan akhana                                                             | C                               | lakoksia sivulla 40                                                                                                    | J)   | Asiakirjojen valintakori                                                    |
| lolakkaan yksilöinti: 11<br>] Palveluseksivä 1;                                                                                              | 10280-9412, Marta Rina<br>Lastinikaka 14                                                                     | s Nuxkonbet<br>Asiakirjan tyyppi 15                                                     | Tarkovertu asiakirjatyspoli 1).                                                                                                    | Anmartikookkijin simi                                                                                                    | Asiakirjan tila                                                                  | Versio                          | Asiakirjaryhmä                                                                                                    | Aras |                                                                             |
| Lactensu()afu                                                                                                    | 10.41.2011                                                                                                   | Superintationa                                                                          | Participión suunnitaina                                                                                                    | Thurineid Duromit Duromi, Sukuri<br>Imik                                                                                                    | Antoyona                                                                         | 1                               | Tolsan tai myöhenveän<br>vaiheen allakasaslakirja                                                                                                    | D    | 1                                                                           |
| Lastensusjelu                                                                                                    | 89.10.2022                                                                                                   | Scontaina                                                                               | Perheryon suureiteitea                                                                                                    | Espendid Espendik Espendi Sukun<br>Intik                                                                                                    | Arkiyttata                                                                       | 1                               | Toloan tai mydhanvnän<br>veiheen aslakasaslakirija                                                                                                    | D    |                                                                             |
| Lastensusjetu                                                                                                    | 19.09.000                                                                                                    | Suurinitatima                                                                           | Perhetyön suurnitaima                                                                                                    | ItuniniG Duninik Dunint, Sukun<br>Init                                                                                                    | Articusa                                                                         | 4                               | Toten tai mydhenmän<br>reihem adatatatiaktija                                                                                                    | D    | Kori on tyhjä                                                               |
| Lartemoutijelu                                                                                                    | 24.08.2022                                                                                                   | Turnitalma                                                                              | Pertingen suumitetma                                                                                                    | Stanimid Danimir Danimi, Salam<br>Junit                                                                                                    | Artistona                                                                        | 1                               | Totain tai myöhammän.<br>vaihaen antatasastatista                                                                                                    | 0    | Valitse taurukzista vähintään 2 ja erintään<br>esiakirjaa vertariua varten. |
|                                                                                                    | 11.11.2022                                                                                                   | Scurviteima .                                                                           | Parhatyón suurnitaima                                                                                                    | Duninii Duniniii Duninii Sukun                                                                                                    | Arkistona                                                                        | 2                               | Tolsen tai mydhemmän                                                                                                    | D    |                                                                             |
| Lastenausjela                                                                                                    |                                                                                                    |                                                                                         |                                                                                                    | and .                                                                                                    |                                                                                  |                                 | Valhean asiakatasiakinja                                                                                                    | -    |                                                                             |
| Lastensusjelu                                                                                                    | 12.10.2022                                                                                                   | Suunniteima                                                                             | Renterçilin suurmiselme                                                                                                    | Innie<br>Etweini                                                                                                    | Arkintota                                                                        | 3                               | Valheen aslakassissinga<br>Toloan tai myöhemmän<br>Valheen aslakassiskirja                                                                                                    | 0    |                                                                             |
| l Lattersusjelu<br>Lattersusjelu                                                                                                    | 12-10.2022<br>24.14.2022                                                                                     | Suunhaima<br>Suunhaima                                                                  | Recherycin zuweiteitna<br>Recherycin zuweiteitna                                                                                                    | inni.<br>Esurinti Esurinti Esurinti Sutun<br>Initi<br>Esurinti Esurinti Esurinti Sutun<br>Initi                                                                                                    | Arkintona<br>Arkintona                                                           | 1                               | vaheen asiatastastastarija<br>Tolaan tai myöhemmän<br>vaheen asiatasasiotirja<br>Tolaan tai myöhemmän<br>vaheen asiatasasiatirja                                                                                                    | 0    |                                                                             |
| I Lastensusjelu<br>I Lastensusjelu<br>I Lastensusjelu<br>I Lastensusjelu                                                                     | 12-10.2022<br>24.39-2022<br>62.04.2022                                                                       | Suuvitaina<br>Suuvitaina<br>Suuvitaina                                                  | Renterydd swynoloetra<br>Penterydd swynoloetra<br>Renterydd swynoloetra                                                                                       | inni.<br>Itsurimil Drumimil+Dunimil; Sukun<br>Inni:<br>Drumimil Drumimit+Dunimit; Sukun<br>Inni:<br>Drumimil+Dunimit+Dunimit; Sukun<br>Inni:                                                                                                    | Artistosa<br>Artistosa<br>Artistosa                                              | 1                               | rahvan asalassasianja<br>Tolan tai nyöhenmän<br>rahvan asalassasianja<br>Tolan tai nyöhenmän<br>rahvan asalassasianja<br>Tolan tai nyöhenmän<br>rahvan asalassasiahita                                                                                                    | 0    | Versilaan Tylyensii kar                                                     |
| 1 Lattenusgelu<br>1 Lattenusgelu<br>1 Lattenusgelu<br>1 Lattenusgelu<br>1 Lattenusgelu                                                       | 12.10.2022<br>24.24.2022<br>62.04.2022<br>28.29.2022                                                         | Sconsteina<br>Sconsteina<br>Sconsteina<br>Sconsteina                                    | Ferherjön suoministra<br>Ferherjön suoministra<br>Berherjön suoministra<br>Ferherjön suoministra                                                              | anii<br>Escenia Escenia Escenii Suban<br>Inte<br>Escenia Escenii Escenii Suban<br>Inte<br>Escenia Escenii Escenii Suban<br>Inte<br>Escenia Escenii Escenii Suban<br>Inte                                                                                                    | Artistona<br>Artistona<br>Artistona<br>Artistona                                 | 1<br>1<br>1                     | rahvan aslastaslarija<br>Tolan tai nydhennain<br>rahvan aslastaslarija<br>Tolan tai nydhennain<br>rahvan aslastaslarija<br>Tolan tai nydhennain<br>rahvan tai nydhennain<br>rahvan tai nydhennain                                                                                                    |      | Versilian Tyrpensilian                                                      |
| I Larsensusjelu<br>I Larsensusjelu<br>I Larsensusjelu<br>I Larsensusjelu<br>I Larsensusjelu<br>I Larsensusjelu                               | 12-10-2022<br>28-29-2022<br>82-29-2022<br>28-29-2022<br>28-29-2022                                           | Suuniteina<br>Suuniteina<br>Suuniteina<br>Suuniteina<br>Suuniteina                      | Rehargide soundheime<br>Rehargide soundheime<br>Rehargide soundheime<br>Rehargide soundheime<br>Rehargide soundheime                                          | inni<br>Ducintol Duvinnik Duvinni, Sukun<br>Inni<br>Ducintol Duvinnik Duvinni, Sukun<br>Inni<br>Duvintol Duvinnik Duvinni, Sukun<br>Inni<br>Ducintol Duvinnik Duvinni, Sukun<br>Inni<br>Ducintol Duvinnik Duvinni, Sukun                                                                                                    | Artistona<br>Artistona<br>Artistona<br>Artistona<br>Artistona                    | 1<br>1<br>1<br>1                | vahen anistatung<br>Tolan ta nythernain<br>unhen alatatung<br>Tolan ta nythernain<br>alken alatatung<br>tolan ta nythernain<br>sahen alatatung<br>tolan ta nythernain<br>sahen alatatung<br>Tolan ta nythernain                                                                                                    |      | Versiliaan Tynjaroiskon                                                     |
| I Lattenzugelu<br>I Lattenzugelu<br>I Lattenzugelu<br>I Lattenzugelu<br>I Lattenzugelu<br>I Lattenzugelu<br>I Lattenzugelu<br>I Lattenzugelu | 42.40.2022<br>24.14.2022<br>42.04.2022<br>28.04.2022<br>28.04.2022<br>24.09.2022                             | Scundaina<br>Scundaina<br>Scundaina<br>Scundaina<br>Scundaina<br>Scundaina              | Rehergde souveleere<br>Rehergde souveleere<br>Rehergde souveleere<br>Rehergde souveleere<br>Rehergde souveleere<br>Rehergde souveleere                        | Inni<br>Ducintal Duviniti Poutinit, Sukun<br>Inni<br>Ducintal Duviniti Poutinit, Sukun<br>Inni<br>Ducintal Duviniti Poutinit, Sukun<br>Inni<br>Ducintal Duviniti Poutinit, Sukun<br>Inni<br>Ducintal Duviniti Poutinit, Sukun<br>Inni<br>Sukunati (Sukuniti Poutinit), Sukun                                                 | Artistosa<br>Artistosa<br>Artistosa<br>Artistosa<br>Artistosa<br>Artistosa       | 1<br>1<br>1<br>1<br>2           | vahen zaiszanisty<br>Disar tei nythernale<br>unhen alaszasisty<br>alhen alaszasisty<br>biser tei nythernale<br>Toser tei nythernale<br>unhen alaszasisty<br>tahen alaszasisty<br>tahen alaszasisty<br>tahen alaszasisty<br>tahen alaszasisty<br>tahen alaszasisty                                                            |      | Versiliaan Tyrganskian                                                      |
| Latersugela<br>Latersugela<br>Latersugela<br>Latersugela<br>Latersugela<br>Latersugela<br>Latersugela<br>Latersugela                         | 12:00.2022<br>28:00.2022<br>82:00.2022<br>28:00.2022<br>28:00.2022<br>28:00.2022<br>28:00.2022<br>28:00.2022 | Scundaina<br>Scundaina<br>Scundaine<br>Scundaine<br>Scundaine<br>Scundaine<br>Scundaine | Reharjon sounnikina<br>Reharjon sounnikina<br>Reharjon sounnikina<br>Reharjon sounnikina<br>Reharjon sounnikina<br>Reharjon sounnikina<br>Reharjon sounnikina | Inni<br>Ducinal Ducinal-Powert Subun<br>Inni<br>Ducinal Ducinal-Powert Subun<br>Inni<br>Ducinal Ducinal-Powert Subun<br>Inni<br>Ducinal Ducinal-Powert Subun<br>Inni<br>Ducinal Ducinal-Powert Subun<br>Inni<br>Ducinal Ducinal-Powert Subun<br>Inni<br>Ducinal Ducinal-Powert Subun<br>Inni<br>Ducinal Ducinal-Powert Subun | Artinona<br>Artinona<br>Artinona<br>Artinona<br>Artinona<br>Artinona<br>Artinona | 1<br>1<br>1<br>1<br>1<br>1<br>1 | vaheen aalatatatapa<br>Tatan tai vyheennäin<br>vaheen aalatatatatapa<br>Talaesi tai vyheennäin<br>vaheen aalatatatatapa<br>Dase tai vyheennäin<br>vaheen aalatatatatapa<br>Talaesi tai vyheennäin<br>vaheen aalatatatatajata<br>Tatan tai vyheennäin<br>Tatan tai vyheennäin<br>Tatan tai vyheennäin<br>Tatan tai vyheennäin |      | Westings                                                                    |

Kuva 15. Esimerkki hakutuloksista Sosiaalihuollon asiakastietovarannon Arkistonhoitajan käyttöliittymässä.

## 9.1 Hakutulosnäkymän muokkaaminen

Hakutuloksessa näkyviä sarakkeita voi muokata *Valitse näkyvät sarakkeet* -valikossa (Kuva 16). Näkymään voi valita enintään kahdeksan saraketta seuraavista vaihtoehdoista:

- Palvelutehtävä
- Laatimisaika
- Asiakirjan tyyppi
- Tarkennettu asiakirjatyyppi
- Ammattihenkilön nimi
- Asiakirjan tila
- Versio
- Asiakirjaryhmä
- Palveluyksikön nimi

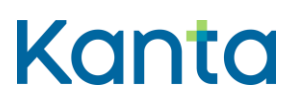

SHA Arkistonhoitajan käyttöliittymä 16.5.2025

- Palvelutuottajan nimi
- Palveluntoteuttajan nimi
- Asiakirjan asian nimi
- Asiatunnus
- Asiakirjan palveluprosessi
- Asiakirjatunnus
- Asiakirjan viivästyttäminen

*Palauta oletussarakkeet* -painikeesta palautuu oletusnäkymä, jolloin sarakkeista näkyvät yllä listatuista ensimmäiset 8. Hakutulosten sarakevalinnat palautuvat oletusnäkymään aina myös silloin, kun arkistonhoitajan käyttöliittymästä kirjaudutaan ulos.

|                        |                        |       | Tuloksia sivulla 40 🗸                               |       | Asiakirjojen va               | linta         |
|------------------------|------------------------|-------|-----------------------------------------------------|-------|-------------------------------|---------------|
| Pa                     | ilauta oletussarakkeet |       | Valitse näkyvät sarakkeet 🔺                         |       |                               |               |
|                        |                        |       | VOIT VALITA ENINTÄÄN 8 SA                           | RAKET | та                            |               |
|                        |                        | _     | <ul> <li>Palvelutehtävä</li> </ul>                  |       | Palveluyksikön nimi           |               |
| enkilön nimi           | Asiakirjan tila        | Versi | ✓ Laatimisaika                                      |       | Palveluntuottajan nimi        |               |
| tunimiH Etunimil, Suk  | tun Arkistossa         | 1     | <ul> <li>Asiakirjan tyyppi</li> </ul>               |       | Palveluntoteuttajan           | I             |
| EtunimiH Etunimil, Suk | un Arkistossa          | 1     | <ul> <li>Tarkennettu<br/>asiakiriatyyppi</li> </ul> |       | nımı<br>Asiakirian asian nimi |               |
| EtunimiH Etunimil, Suk | tun Arkistossa         | 1     | <ul> <li>Ammattihenkilön nimi</li> </ul>            |       | Asiatunnus                    | n t           |
| tunimiH Etunimil, Suk  | un Arkistossa          | 1     | ✓ Asiakirjan tila                                   |       | Asiakirjan                    | hint<br>rtail |
| tunimiH Etunimil, Suk  | un Arkistossa          | 1     | ✓ Versio                                            |       | Asiakiriatunnus               |               |
| tunimiH Etunimil, Suk  | un Arkistossa          | 1     | <ul> <li>Asiakirjaryhmä</li> </ul>                  |       | Asiakirjan                    |               |
| EtunimiH Etunimil, Suk | un Arkistossa          | 1     | vaiheen asiakasasiakiria                            |       | viivastyttamillen             |               |

Kuva 16. Hakutuloksen sarakkeiden valintanäkymä Sosiaalihuollon asiakastietovarannon Arkistonhoitajan käyttäliittymässä.

## 9.2 Yksittäisen hakutuloksen tarkastelu

Yksittäisen asiakirjan avaus tapahtuu klikkaamalla *Avaa*-sarakkeesta <sup>□</sup> -asiakirjapainiketta, jolloin oletuksena avautuu *Asiakirjan Koko sisältö (XML)* -välilehti, joka näyttää koko asiakirjan sisällön XML-muodossa.

# Kanta

#### Kela, Kanta-palvelut

Hakutulokset ()

SHA Arkistonhoitajan käyttöliittymä 16.5.2025

Käyttöohje

Muita tarkasteltavaksi valittavia välilehtiä kaikissa asiakirjoissa ovat Rakenteinen asiakirja (JSON) ja Asiakirjan metatiedot. Näiden väliehtien lisäksi asiakirjasta näytetään joko Näyttömuoto (XHTML) tai Näyttömuoto (PDF).

Hakutuloksista on mahdollista tarkastella myös yhden asiakirjan eri versioita, painamalla *Versio*-sarakkeessa olevaa numeroa.

## 9.3 Useamman hakutuloksen tarkastelu

Jos tarkasteluun halutaan valita kerralla useampi asiakirja (enintään 8), valitaan asiakirjat valintakoriin täppäämällä halutut asiakirjat näkymän vasemman laidan ruutuihin (Kuva 17).

| Tuloksia 200 kgi    |                      |                     | 1 2 3 4                      | 8 3                                                  |                   |        | Tuhoksia sivulta 🖃                                 | ~    | Asia  | skirjojen vali | intakori                   |   |
|---------------------|----------------------|---------------------|------------------------------|------------------------------------------------------|-------------------|--------|----------------------------------------------------|------|-------|----------------|----------------------------|---|
| Acadimen skalifiett | 00005-8412 Marta Rim | a Na Asidontet      |                              | - Para                                               | ala dati ana seba | 4      | albu aliyat urdir                                  |      | ••••• | 03.42.2023     | Acation footal<br>Sacentia |   |
| I Provinsional To   | Loutinibalka 71      | Autobigan typppi 11 | Tarkennettu aslakojatyggit 🕾 | Annuttheractic name                                  | Assistant the     | Versie | Asiakitjarytenä                                    | Anne | 0     | 14.11.2023     | Survit-                    |   |
| a cherucyela        | 83.82.3003           | Sumittina           | Perherjidin suunettelera     | Aturianis Sturini in Sturini. Sulur<br>Intik         | Astrona           | 1      | Toloes tal mydhersmåle<br>veihere adakacacieliga   | D    | 0     | 25.12.2022     | Surnt                      |   |
| - Inneuges          | 18,17,2522           | Scentiline          | Partiatjón svarettalma       | Duniel Coale H Duniel, Solar<br>Int                  | Atomia            | 1      | Totsen tel nychansmän<br>vaheen azietassznätrja    | D    | 0     | 24.08.2023     | Sumit.                     |   |
| Contemporte         | 85.82.2223           | Secretaine          | Parhatych sourcebalma        | Etunierill Etunierili Etunierili Sakar<br>Ireili     | Awyrma            | 1      | Tolsen tel myöttemmän<br>verheer astelausrahtte    | D    |       |                |                            |   |
| 1 annesiste         | 85.10.2022           | 3erentes            | Reflection source being      | thurier of Source In Sourcevil, Sultan<br>Inet       | Awarana           | 1      | Toloun tai mythanemän<br>vaheen aslatasarakinja    | D    |       |                |                            |   |
| a consulpra         | 34.43.3022           | Saurations.         | Neterjón suareitekne         | Enversion de Lancer de Laurence, Surran<br>Lance     | Albitana          | 1      | Talase tal mjóhanimála<br>valhase atlatocarlatója  | D    |       |                |                            |   |
| a anteres pro-      | 24.89.3025           | Guaranteira         | Rechergile: source being     | Disanteriol Disanteriol Disanteriol, Surtan<br>Uniti | Asirona           | 1      | Talase tal ngilhamusle<br>valvese adatatatatistip  | D    |       |                |                            |   |
| 1 temetaciela       | 86.11.3022           | Superiorea          | Herterljón svanställina      | Standis State H States Sura<br>Init                  | Aduttoria         | 1      | Tolose tai nydhenindie<br>valhees aslakataslatiija | D    |       |                |                            |   |
| 1 seneracijes       | 21 89 3022           | Succession          | Rectanção suuraliteitina     | Enumieri G Enumier III Enumierii, Suicum<br>Ioni K   | Atlenses          | 1      | Tolsee tal nydhenmale<br>valhele atlatacarialiga   | D    |       | Versilia       | T/passa                    |   |
| 1 manuality         | 15.12.2022           | Sourcebeine         | Partnetydn scurrentelme      | Durini Durini Durini Silur                           | Artonia .         | 1      | Tolsen tei myöhemmän                               | D    |       | -              |                            | - |

Kuva 17. Asiakirjojen valinta valintakoriin.

Valintakoriin valittuja asiakirjoja on mahdollista vertailla (Kuva 18) keskenään. Vertailussa näytetään asiakirjan *XML-muoto* tai *Asiakirjan metatiedot*. Muita tiedostomuotoja ei voi hakea rinnakkain näytettäväksi. Asiakirjoja vertaillakseen käyttäjän tulee valita valintakoriin hakutuloksista vähintään kaksi asiakirjaa ja valita toiminto *Vertailuun*. Asiakirjat näytetään näkymässä vierekkäin. Vertailtavat kaksi asiakirjaa valitaan valikosta Valitse asiakirja 1 ja Valitse asiakirja 2. Asiakirjojen vertailussa ei ole mahdollista mitätöidä asiakirjaa.

# Kanta

#### Käyttöohje

käyttöliittymä

16.5.2025

SHA Arkistonhoitajan

23 ( 29)

Kela, Kanta-palvelut

| akaisim                                   |                                                   |                                                                           |                                   |            |                                           | O AFA                                             | liet vertailuun valittuien asiakiriolen tiedot.                                                                      | Valitse ensin haluamasi aslakina vaihtsehdoista la kun                                                            |
|-------------------------------------------|---------------------------------------------------|---------------------------------------------------------------------------|-----------------------------------|------------|-------------------------------------------|---------------------------------------------------|----------------------------------------------------------------------------------------------------|----------------------------------------------------------------------------------------------------|
| siakirjojen vertailu                      |                                                   |                                                                           |                                   |            |                                           | valits<br>kunn<br>tarka                           | et välilehden, näkyviin haetaan halutut tied<br>es vaihdat sitä. Jos valittuja asiakirjoja on va<br>telu lokitetaan. | ot. Näkyvissä oleva välilehti pysyy samana niin kauan<br>ain 2, tiedot näytetään automaattisesti. Kaikki tietojen |
| alitse sciakicja 1 - 03.02.2023, Suur     | nnitelma, Versio 1                                |                                                                           |                                   | Valitse    | aslakirja 2 - 18.11.2022, Suunn           | itelma, Versio 1                                  |                                                                                                    |                                                                                                    |
| Asiakirjan metatiedot                     |                                                   |                                                                           |                                   | Koko asiak | kr(a (0ML) Astakirjan metatiedot          |                                                   |                                                                                                    |                                                                                                    |
| Asiakkaan tiedot                          |                                                   | Asian tiedot                                                              |                                   | 1          | Asiakkaan tiedot                          |                                                   | Asian tiedot                                                                                                    |                                                                                                    |
| Asiakkaan etunimet                        | Märta Rina                                        | Asian nimi                                                                |                                   |            | Asiakkaan etunimet                        | Màrta Riina                                       | Asian nimi                                                                                                    |                                                                                                    |
| Asiakkaan henkilötunnus                   | 100280-9412                                       | Asiatunnus                                                                | 1.2.246.10.13794015.95.2020.17915 |            | Asiakkaan henkilötunnus                   | 100280-9412                                       | Asiatunnus                                                                                                    | 1.2.246.10.13794015.95.2020.17915                                                                                 |
| Asiakkaan sukunimi                        | Nukkönbet                                         | Arise scenesiles                                                          | 2553723905577                     |            | Asiakkaan sukunimi                        | Nukkönbet                                         | Arian securative                                                                                                    | 2553723905577                                                                                                    |
| Asiakkaan sukupuoli                       | Mes                                               | Asian näättymisnäivä                                                      |                                   |            | Asiakkaan sukupuoli                       | Mes                                               | Asian näättymisnävä                                                                                                  |                                                                                                    |
| Asiakkaan syntymäaika                     | 10.02.1980                                        | Asian tila                                                                |                                   |            | Asiakkaan syntymäaika                     | 10.02.1980                                        | Asian tila                                                                                                    |                                                                                                    |
| Asiakastietojen<br>luottamuksellisuus     | Soslaalihuollon salassapidettävä                  | Asiakasasiakirja liittyy asiaan                                           |                                   |            | Asiakastietojen<br>luottamuksellisuus     | Sosiaalihuolion salassapidettävä                  | Asiakasasiakirja liittyy asiaan                                                                                      |                                                                                                    |
| Asiakirjan tiedot                         |                                                   | Rekisterinpitäjän tiedot                                                  |                                   |            | Asiakirjan tiedot                         |                                                   | Rekisterinpitäjän tiedot                                                                                             |                                                                                                    |
| Asiakasryhmän nimi                        | Toisen tai myöhemmän vaiheen<br>asiakassasiakirja | Asiakastietojen rekisterinpitäjän<br>yksilöintitunnus                     | 1.2.246.10.404040404.40.4         |            | Asiakasrytımän nimi                       | Toisen tai myöhemmän vaiheen<br>attaisesattaisina | Asiakastietojen rekisterinpitäjän<br>yksilöintitunnus                                                                | 1.2.246.10.404040404.40.4                                                                                         |
| Yleinen asiakirjatyyppi                   | Suunniteima                                       | Asiakastietojen reskisterinpitäjän                                        | Kansa Testiorganisaatio 4         |            | Yleinen asiakirjatyyppi                   | Suunniteima                                       | Asiakastietojen reskisterinpitäjän                                                                                   | Kansa Testiorganisaatio 4                                                                                         |
| Asiakirjan tarkennettu<br>asiakirjatyyppi | Perhetyön suunniteima                             | nimi<br>Asiakastietojen alkuperäisen<br>rakistorinoitäiin yksikäntitunnus |                                   |            | Asiakirjan tarkennettu<br>asiakirjatyyppi | Perhetyön suunniteima                             | nimi<br>Asiakastietojen alkuperäisen<br>rakistarineitäise visiköntituenus                                            |                                                                                                    |
| Asiakirjan näyttömuodon<br>tiedostomuoto  | XHTML_1.1                                         | Asiakastietojen alkuperäisen                                              |                                   |            | Asiakirjan näyttömuodon<br>tiedostomuoto  | XHTML_1.1                                         | Asiakastietojen alkuperäisen                                                                                         |                                                                                                    |
| Asiakirjan tiedostomuoto                  | ISON                                              | resisteringnagari filmi                                                   |                                   |            | Asiakirjan tiedostomuoto                  | JSON                                              | resourceptages nime                                                                                                  |                                                                                                    |
| Asiakirjan tuottanut ohjelmisto           | Pro Consona                                       | Axtuvirekisterinpitäjä                                                    | 1.2.246.10.404040404.40.4         |            | Asiakirjan tuottanut ohjelmisto           | Pro Consona                                       | Aktawirekisterinpitaja                                                                                               | 1.2.246.10.404040404.40.4                                                                                         |
| Asiakirjan tuottaneen                     | 1.4                                               | Aatuvirekisterinpitäjän nimi                                              | kansa testiorganisaatio 4         | *          | Asiakirjan tuottaneen                     | 1.4                                               | Aktawirekisterinpitajan nimi                                                                                         | Kansa testiorganisaatio 4                                                                                         |

Kuva 18. Esimerkki Asiakirjan metatiedot -vertailunäkymästä.

## 9.4 Hakutulosten lisätoiminnot

Hakutulosrivin *Versio*-toimintoa klikatessa järjestelmä hakee kaikki kyseisen asiakirjan versiot ja palauttaa ne hakutuloslistauksessa.

Hakutoiminnallisuuden sisältävät rivit näkyvät hakutulosnäytöllä alleviivattuina. Hakutuloksia voi järjestää niiden sarakkeiden mukaan, joissa on nuolimerkinnät.

*Tyhjennä hakuehdot ja tulokset* -toiminnolla tyhjennetään hakutuloslistaus ja palautetaan hakuehdot alkuperäiseen tilaansa.

## 9.5 Haku ei palauta hakutuloksia

Jos asiakirjojen hakuun annetut hakuehdot tuottavat yli 300 asiakirjaa, käyttöliittymä antaa ilmoituksen *Liikaa hakutuloksia* ja pyytää tarkentamaan hakuehtoja (Kuva 19).

| Liikaa hakutuloksia. Ta | rkenna hakua. |  |
|-------------------------|---------------|--|
|                         |               |  |

Kuva 19. Käyttöliittymän illmoitus yli 300 asiakirjasta.

Kun haku ei tuota yhtään asiakirjaa, käyttöliittymä antaa ilmoituksen *Ei hakutuloksia* ja pyytää tarkistamaan hakuehtoja.

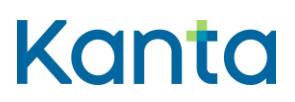

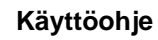

SHA Arkistonhoitajan käyttöliittymä 16.5.2025

| Et la classica de la | tere Testine between the |       |
|----------------------|--------------------------|-------|
| Ei hakutulo          | ksia. Tarkista hakuehdot |       |
|                      |                          |       |
|                      |                          | Sulje |

Kuva 20. Käyttöliittymän ilmoitus - ei hakutuloksia.

Jos käyttöliittymä ei anna hakutuloksia, kokeile vaihtaa tai tarkentaa antamiasi hakuehtoja ja tarkista että

- hakuehdoiksi antamasi tiedot ovat oikein
- mitätöidyt asiakirjat sisältyvät tarvittaessa hakuun
- hakemasi tiedot on tallennettu Kantaan
- hakemasi tiedot on tallennettu oikeaan palvelutehtävään
- haet tietoja oikean rekisterinpitäjän rekisteristä, jos toimit useamman rekisterinpitäjän arkistonhoitajana.

## 10 Asiakirjan mitätöinti

Arkistonhoitajan käyttöliittymää voidaan määrätyissä tilanteissa käyttää virheellisen tiedon mitätöintiin Potilastietovarannosta tai Sosiaalihuollon asiakastietovarannosta.

Arkistonhoitajan käyttöliittymää käytetään asiakirjojen mitätöintiin vain silloin, kun muita välineitä ei ole käytettävissä, esimerkiksi kun asiakirjan tuottanutta järjestelmää ei ole enää olemassa tai se ei ole enää aktiivikäytössä.

## 10.1 Asiakasasiakirjojen oikea mitätöintijärjestys

Sosiaalihuollon asiakastietovarantoon tallennetut asiakasasiakirjat on mitätöitävä Arkistonhoitajan käyttöliittymällä seuraavassa järjestyksessä:

- 1. Liiteasiakirjat, jotka liittyvät mitätöivään asiakasasiakirjaan
- 2. Asiakasasiakirjat, jotka liittyvät mitätöitävään asia-asiakirjaan
- 3. Asia-asiakirjat, jotka liittyvät mitätöivään asiakkuusasiakirjaan
- 4. Asiakkaan asiakkuusasiakirja

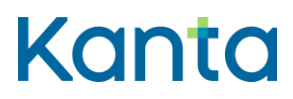

SHA Arkistonhoitajan käyttöliittymä 16.5.2025

## 10.2 Mitätöinnin tekeminen

*Mitätöi asiakirja* -painike näytetään, kun asiakirja avataan *Avaa*-sarakkeesta asiakirjapainiketta klikkaamalla.

*Mitätöi asiakirja* -painikkeella siirytään *Mitätöi asiakirja* -näkymälle (Kuva 21), jossa annetaan mitätöinnin syy ja hyväksytään mitätöinti. Mitätöinnin voi tässä vaiheessa vielä peruuttaa.

| Mitätöi asiakirja                                                                          | Toisen tai myöhemmän vaiheen asiakasasiakirja, Suunnitelma Mtätöi asiakirja                                                                                                    | ×  |
|--------------------------------------------------------------------------------------------|----------------------------------------------------------------------------------------------------|----|
| Huomioithan että asiakasasiakirjaa ei voi<br>mitätöidä, jos siihen liittyy liiteasiakirja. | Koko asiakirja (XML)         Rakenteinen asiakirja (JSON)         Näyttömuoto (XHTML)         Asiakirjan metatiedot                                                                                                    |    |
| Mitä mitätöidään  Toisen tai myöhemmän valheen asiakasasiakirja  Valitse mitätöinnin syy * | <pre>clinicalDocument xmlns:ns2="urn:hl7finland" xmlns:ns3="urn:hl7-org:v3"&gt;</pre>                                                                                                    | Î  |
| Hyväksy mitätöinti<br>Peruuta                                                              | <pre>cm3:versionNumber value="1"/&gt; cm3:versionNumber value="1"/&gt; cm3:patientRole&gt; cm3:patientRole&gt; cm3:patientPole&gt; cm3:patient&gt; cm3:patient&gt; cm3:pa</pre> |    |
|                                                                                            | <pre><ns3:administrativegendercode code="1" codesystem="1.2.246.537.5.1.1997" codesystemname="AR/YDIN - Sukupuoli 1997" displavname="Mies"></ns3:administrativegendercode> Sukupuoli 1997"</pre>                                                                                                    | Ţ. |

Kuva 21. Mitätöintinäkymä Sosiaalihuollon asiakastietovarannnon Arkistonhoitajan käyttöliittymässä.

Sosiaalihuollon asiakastietovarannossa mitätöinnin syy vaaditaan kaikkien asiakirjojen mitätöinnissä. Mitätöinnin syy valitaan *Valitse mitätöinnin syy* -valintalistasta (Kuva 22). Mitätöinti-toiminto tarjotaan ainoastaan voimassaoleville asiakirjoille.

| Valitse mitätöinnin syy *          |   |
|------------------------------------|---|
|                                    | ~ |
|                                    |   |
| Väärä henkilö                      |   |
| Väärä asia                         |   |
| Väärä asiakirjaryhmä               |   |
| Väärä asiakasasiakirja             |   |
| Virhe asiakasasiakirjan sisällössä |   |
| Peruuta                            |   |

#### Käyttöohje

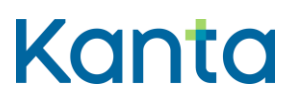

Kela, Kanta-palvelut

SHA Arkistonhoitajan käyttöliittymä 16.5.2025

Kuva 22. Valitse mitötöinnin syy -valintalista Sosiaalihuollon asiakastietovarannon Arkistonhoitajan käyttöliittymässä

Mitätöinnin syyn valitsemisen jälkeen valitaan Hyväksy mitätöinti (Kuva 23).

| Hyväksy mitätöinti |  |
|--------------------|--|
| Peruuta            |  |
|                    |  |

Kuva 23. Mitätöintidialogi Sosiaalihuollon asiakastietovarannon arkistonhoitajan käyttöliittymässä.

Sosiaalihuollon asiakastietovarannossa mitätöinnin onnistumisesta näytetään ilmoitus *Mitätöinti suoritettu onnistuneesti* (Kuva 24).

Arkistonhoitajan käyttöliittymässä asiakirjan mitätöinnin jälkeen, huolehdi, että asiakirja poistetaan myös käytössä olevasta asiakastietojärjestelmästä.

Pääset palaamaan asiakirjaluetteloon *Palaa aloitussivulle-*painikkeesta tai näytön alareunassa näkyvästä *Sulj*e-painikkeesta. Kun asiakirja on mitätöity sitä ei enää pysty palauttamaan.

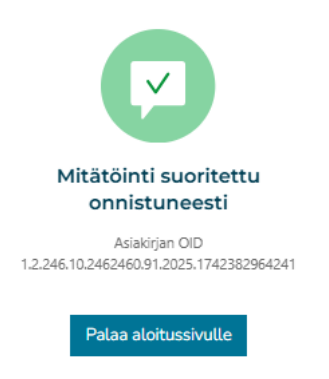

Kuva 24. Ilmoitus onnistuneesta mitätöinnistä.

## 10.3 Mitätöinti ei onnistu

Mitätöintiä ei voi tehdä, jos asiakirjan mitätöinti tehdään väärässä järjestyksessä (Kuva 25).

Asiakirjat on mitätöitävä asiakastietovarannosta määritellyssä järjestyksessä:

- Liiteasiakirjat, jotka liittyvät mitätöivään asiakasasiakirjaan
- Asiakasasiakirjat, jotka liittyvät mitätöitävään asia-asiakirjaan

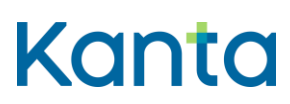

SHA Arkistonhoitajan käyttöliittymä 16.5.2025

- Asia-asiakirjat, jotka liittyvät mitätöivään asiakkuusasiakirjaan
- Asiakkaan asiakkuusasiakirja

Esimerkiksi tilanteessa, jossa asia-asiakirja on tallennettu väärälle henkilölle ja asiaan on liitetty asiakasasiakirjoja, on asiaan liittyvät asiakasasiakirjat mitätöitävä asiakastietovarannosta ennen kuin asia-asiakirjan mitätöiminen on mahdollista.

| MIL  | atöi asiakirja                                                                                                    |
|------|----------------------------------------------------------------------------------------------------|
| 1    | Huomioithan että asia-asiakirjaa ei voi<br>mitätöidä, jos siihen liittyy: Vanha-asiakirja,<br>1. vaiheen asiakaskirja, 2. tai myöhemmän<br>vaiheen asiakasasiakirja tai<br>asiakaskertomus. |
| Mitä | mitätöidään                                                                                                    |
| ľ    | Asia-asiakirja                                                                                                    |
| Vää  | irā asia V                                                                                                    |
|      |                                                                                                    |
|      |                                                                                                    |
|      |                                                                                                    |
|      | Hyväksy mitätöinti                                                                                                    |

Kuva 25. Esimerkki asia-asiakirjan mitätöinnin estymisestä Sosiaalihuollon asiakastietovarannon Arkistinhoitajan käyttöliittymässä. Asia-asiakirjaan liittyvät asiakasasiakirjat tulee mitätöidä ensin.

Osa virhetilanteista korjautuu muuttamalla mitätöinnin kohdetta tai järjestystä. Tarkista seuraavat:

- asiakirjaa ei voi mitätöidä, jos siihen liittyy muita, voimassa olevia asiakirjoja
- mitätöinnin pitää kohdistua asiakirjan uusimpaan (voimassa olevaan) versioon

Jos edellä olevat kohdat eivät selitä virhetilannetta ja mitätöinti epäonnistuu, ota yhteyttä järjestelmätoimittajaan, joka auttaa virhetilanteen selvittämisessä.

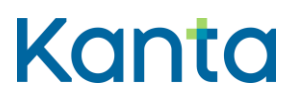

SHA Arkistonhoitajan käyttöliittymä 16.5.2025

## 11 Ongelmatilanteiden selvittäminen

Arkistonhoitajan käyttöliittymää voi käyttää ongelmaselvittelyssä, esimerkiksi kun halutaan tarkistaa ovatko tiedot tallentuneet Kantaan sellaisena kuin on tarkoitettu. Jos asiakastiedot eivät näy Arkistonhoitajan käyttöliittymässä, on oletettavaa, että tiedot eivät ole tallentuneet asiakastietojärjestelmästä Kantaan. Ota tässä tapauksessa yhteyttä järjestelmätoimittajaan.

## 11.1 Tiedot eivät näy OmaKannassa

Jos asiakas ottaa yhteyttää sosiaalihuoltoon ja kertoo, että esimerkiksi tapaamisen tiedot eivät näy OmaKannassa tai niissä on virhe, on ongelmaa selvitettävä ensimmäiseksi organisaation sisäisesti. Olennaista on tarkistaa, ovatko tiedot varmasti tallentuneet sosiaalihuollon asiakastietojärjestelmästä Kantaan ja onko tallennus mennyt oikealle henkilölle. Arkistonhoitaja voi etsiä Arkistonhoitajan käyttöliittymällä syytä siihen, miksi tiedot eivät näy OmaKannassa.

#### 11.1.1 Onko asiakirjan näkymistä viivästetty?

Aluksi kannattaa varmistaa, pitäisikö tietojen olla näkyvissä asiakkaalle OmaKannassa, vai onko tiedot tarkoituksella viivästetty. Ammattilainen voi perustellusta syystä rajoittaa asiakirjojen näyttämistä OmaKannassa viivästämällä asiakirjan näyttämistä määräaikaisesti. Viivästystieto löytyy asiakirjalta, jos viivästystä on käytetty. Arkistonhoitajan käyttöliittymällä viivästystiedon voi helpoiten tarkistaa valitsemalla hakutuloslistaukseen näkyville sarakkeen *Asiakirjan viivästyttäminen* (Ks. kohta 8.5.1 Hakutulosnäkymän muokkaaminen). Viivästystieto löytyy myös asiakirjalta XML-välilehdeltä *releaseDateForPatientViewing* ja *Asiakirjan metatiedot -näkymästä kohdasta Kansalaisen katselun viivästyttäminen*.

## 11.1.2 Onko asiakirjan näyttäminen OmaKannassa rajattu pysyvästi?

Osa asiakirjoista on rajattu pysyvästi pois OmaKannasta. OmaKannassa ei näytetä lainkaan esimerkiksi turvakotipalvelujen sekä lähisuhde- ja perheväkivallan ehkäisytyöhön liittyviä asiakirjoja, adoptioneuvonnan asiakirjoja, lapsen huolto- ja tapaamisoikeusselvitystä liitteineen, maksusitoumuksia sekä poistettuja eli mitätöityjä asiakirjoja.

Lisäksi adoptioneuvontaan ja vanhemmuuden selvittämiseen liittyvät asiakirjat eivät lähtökohtaisesti näy OmaKannassa. Myöhemmässä vaiheessa näitä asiakirjoja on kuitenkin mahdollista näyttää OmaKannassa, jos ammattilainen katsoo sen tarpeelliseksi. Lisätietoa löytyy Kanta-palvelujen käsikirjasta sosiaalihuollon toimijoille, luvusta 5.2 Yleiset rajoitukset asiakastietojen näyttämiseen.

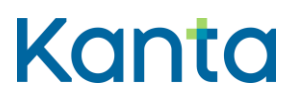

SHA Arkistonhoitajan käyttöliittymä 16.5.2025

## 11.1.3 Onko asiakirja merkitty erityissisältöiseksi?

Määräaiksen viivästämisen lisäksi sosiaalihuollon ammattilainen voi jättää asiakirjan pysyvästi näyttämättä käyttämällä erityissisältömerkintää. Mikäli asiakirjalle on liitetty Erityissisältö-metatieto, Sosiaalihuollon asiakastietovaranto ei näytä asiakirjaa OmaKannassa. Erityissisältö-merkinnän voi tarkistaa Arkistonhoitajan käyttöliittymästä asiakirjalta XML-välilehdeltä specialContent *ja Asiakirjan metatiedot* -näkymästä *kohdasta Erityissisältö.* 

## 11.1.4 Onko alaikäisen asiakirjalla huoltajaa koskeva luovutuskielto?

Jos alaikäisen huoltaja ilmoittaa, että alaikäisen tiedot eivät näy OmaKannassa, tarkista Arkistonhoitajan käyttöliittymästä asiakirjalta *Metatiedot*-välilehdeltä kohdat *Huoltajaa koskeva luovutuskielto* sekä *Perustelut tietojen luovuttamiselle lapsen kiellosta huolimatta.* 

Huoltajaa koskevan luovutuskiellon voi tarkistaa myös asiakirjalta XML-välilehdeltä kohdasta *ClinicalDocument.authorization.consent.* 

Lapsen asiakirjoihin kirjataan aina, näytetäänkö kyseinen asiakirja huoltajalle vai ei. Tieto kirjataan "Huoltajaa koskeva luovutuskielto"-kenttään ja kirjaamisessa käytetään Alaikäisen asiakastietojen luovuttaminen huoltajille -luokitusta.

## 11 Uloskirjautuminen Arkistonhoitajan käyttöliittymästä

*Kirjaudu ulos* -toiminnolla käyttäjä kirjataan ulos Arkistonhoitajan käyttöliittymästä ja suljetaan yhteydet. Uloskirjautumisen jälkeen muista poistaa mahdollinen ammattikortti lukijasta.